**Operating instructions** 

METTLER TOLEDO MultiRange IND226x weighing terminal

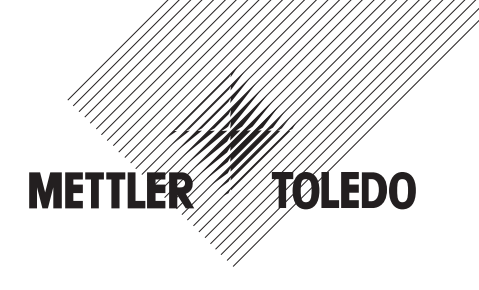

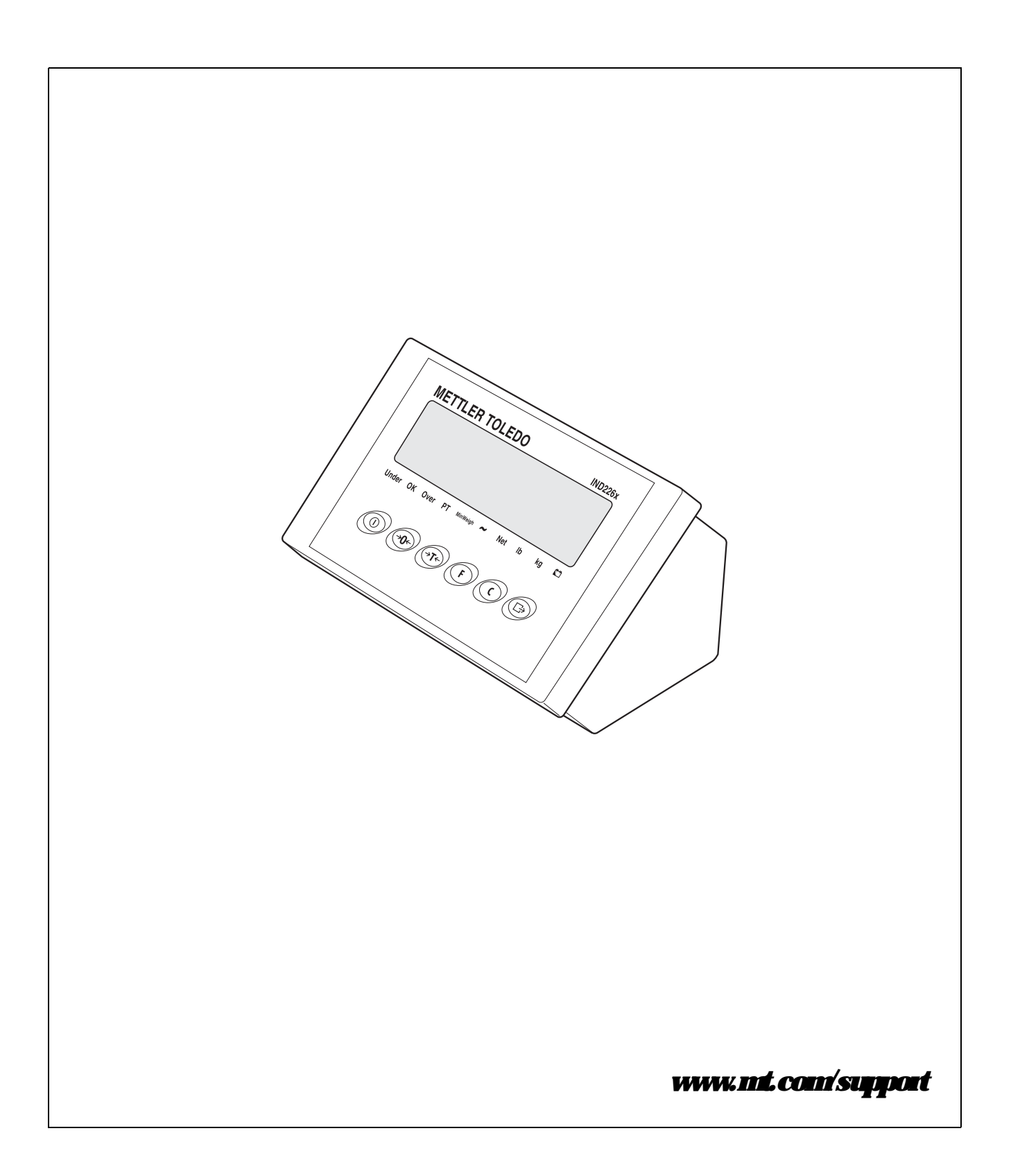

# Dependable Performance of Your IND226x Scale Terminal

### Register your new terminal:

We invite you to register your new scale equipment at www.mt.com/productregistration to allow us to contact you about enhancements, updates and important notifications concerning your product.

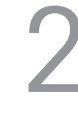

#### Get to know your weighing equipment:

Production engineers, maintenance personnel and operators should familiarize themselves with the user and technical documentation shipped with your new terminal. If you cannot locate this information, please contact your local authorized service provider to request a copy.

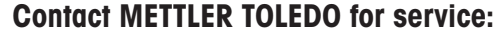

The value of a measurement is proportional to its accuracy – an out of specification scale can diminish quality, reduce profits and increase liability. Timely service from METTLER TOLEDO will ensure accuracy and optimize uptime and equipment life.

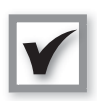

#### Installation, Configuration, Integration and Training

Our service representatives are factory-trained, weighing equipment experts. We make certain that your weighing equipment is ready for production in a cost effective and timely fashion and that personnel are trained for success.

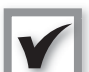

#### **Initial Calibration Documentation**

The installation environment and application requirements are unique for every industrial scale so performance must be tested and certified. Our calibration services and certificates document accuracy to ensure production quality and provide a quality system record of performance.

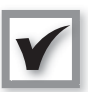

#### Periodic Calibration Maintenance

A Calibration Service Agreement provides on-going confidence in your weighing process and documentation of compliance with requirements. We offer a variety of service plans that are scheduled to meet your needs and designed to fit your budget.

Whenever you call us, our service representatives will be there at the right time, with the right parts, the right tools and the right skills to meet your needs.

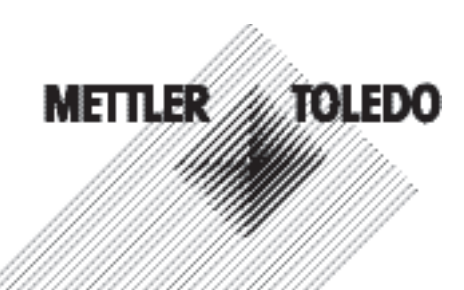

Product Model Number1:

Product Serial Number:

Authorized Service Provider2:

Service Telephone Number:

1) Product model and serial number can be obtained from product data plate

2) Visit www.mt.com/contact to find the name and number of an authorized service provider

# Extending the Capability of Your IND226x

The IND226x is a weighing terminal for the use in hazardous areas. There are a variety of peripherals that can be added to the terminal to enhance your process. METTER TOLEDO authorized sales and service representatives will assist you in selecting, installing, configuring, connecting and maintaining your IND226x with the following hardware and software solutions:

#### **Configurable Weighing Functions:**

- Over/Under mode (checking or classifying)
- CalFREE calibration without test weights
- Configurable Sleep / Standby mode
- Remote display function

#### **Communications:**

- Interface IND: serial data interface for communicating with PC systems or peripheral devices in the nonhazardous zone via the interface converter ACM200
- Interface Remote: serial data interface for operating the IND226x as a secondary display

#### Discrete I/O:

 One active input for clear, tare, zero or print function

#### **Parts and Accessories:**

- Floor stand
- Pillar support
- Wall bracket

Subject to technical changes © 08/2010 Mettler-Toledo AG

www.mt.com/serviceXXL

#### Additional Services to Ensure Compliance, Equipment Life and Uptime

METTLER TOLEDO can deliver services that help to ensure your compliance with regulatory and quality requirements and to maximize equipment life and uptime. These services include:

#### **Regulatory Compliance Services:**

- Equipment Qualification (IQ, OQ, PQ)
- Recommendations and help with SOPs
- Periodic test procedures and reference weights

#### **Calibration and Certification Services:**

- ISO9001 and ISO17025 compliant certification
- Measurement uncertainty and minimum weight determination

#### Maintenance and Repair:

- · Comprehensive service agreements
- On-site maintenance and repair

## *Contents*

## Page

| 1          | Safety instructions                                     | 5         |
|------------|---------------------------------------------------------|-----------|
| 2          | Introduction                                            | 6         |
| 2.1        | System overview                                         | 6         |
| 2.2        | Commissioning                                           | 8         |
| 2.3        | Description                                             | 9         |
| 3          | Basic functions                                         | 11        |
| 3.1        | Switching on and off                                    | 11        |
| 3.2        | Zeroing                                                 | 11        |
| 3.3        | Simple weighing                                         | 11        |
| 3.4        | Weighing with tane                                      | 12        |
| 3.5        | Printing/transferring data                              | 12        |
| 3.6        | Information on storage battery operation                | 13        |
| 3.7        | Clearing                                                | 13        |
| 4          | Applications                                            | 14        |
| 4.1        | Displaying weight values with a higher resolution (x10) | 14        |
| 4.2        | Switching weight unit                                   | 14        |
| 4.3        | Checkweighing                                           | 15        |
| 4.4        | Classifying                                             | 16        |
| 5          | Operator menu                                           | 18        |
| 5.1        | Entering the operator menu                              | 18        |
| 5.2        | Operating the menu                                      | 18        |
| 5.3        | F2 – F key menu                                         | 19        |
| <b>5.4</b> | F3 – teminal menu                                       | 22        |
| 5.5        | F4 – communication menu                                 | 22        |
| 5.6        | R6 – ending menu                                        | 24        |
| 6          | Supervisor menu                                         | 25        |
| 6.1        | Entening Supervisor menu                                | 25        |
| 6.2        | Operating the Supervisor menu                           | 25        |
| 6.3        | <b>Block F1 – Scale</b>                                 | 26        |
| 6.4        | Block F5 – Maintenance                                  | 31        |
| 7          | Interface commands                                      | 33        |
| 7.1        | SICS interface commands                                 | 33        |
| 7.2        | Toledo Continuous Mode                                  | 34        |
| 8          | Enor messages                                           | <i>36</i> |

| 9    | Technical data and accessories | 37        |
|------|--------------------------------|-----------|
| 9.1  | Technical data                 | 37        |
| 9.2  | Technical data for ACM200      | <b>39</b> |
| 9.3  | Accessories                    | <b>40</b> |
| 10   | AppenEx                        | 41        |
| 10.1 | Disposal                       | 41        |
| 10.2 | Declarations of conformity     | 42        |

## **1** Safety instructions

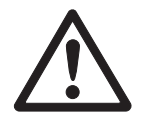

The ND226x weighing terminal is approved for operation in Zone 1 and 21 hazardous areas. The interface converter ACM200 may only be installed and operated in the safe area.

If the ND226x weighing terminal is used in hazardous areas, special care must be taken. The code of practice is oriented to the 'Safe Distribution' concept drawn up by METHER TOLEDO.

- Competence ▲ The weighing system may only be installed, maintained and repaired by authorised METILER TOLEDO service personnel.
- Ex approval ▲ No modifications may be made to the terminal and no repair work may be performed on the modules. Any weighing platform or system modules that are used must comply with the specifications contained in the installation instructions. Non-compliant equipment jeopardises the intrinsic safety of the system, cancels the "Ex" approval and renders any warranty or product liability claims null and void.
  - ▲ The safety of the weighing system is only guaranteed when the weighing system is operated, installed and maintained in accordance with the respective instructions.
  - ▲ Also comply with the following:
    - the instanctions for the system modules,
    - the regulations and standards in the respective country,
    - the statutory requirement for electrical equipment installed in hazardous areas in the respective country,
    - all instructions related to safety issued by the owner:
  - ▲ The explosion protected weighing system must be checked to ensure compliance with the requirements for safety before being put into service for the first time, following any service work and every 3 years, at least
  - Operation ▲ Prevent the build-up of static electricity. Always wear suitable working clothes when operating or performing service work in a hazardous area.
    - ▲ Do not use protective coverings for the devices.
    - A Protect the keyboard membrane against ultraviolet radiation.
    - ▲ Avoid damage to the system components.

## 2 Introduction

## 2.1 System overview

| A weighing system with a one of the following pow | the ND226x weighing terminal can be operated either with<br>er supply units or an external storage battery: |
|---------------------------------------------------|----------------------------------------------------------------------------------------------------|
| AP\$500                                           | Power supply unit in a hazardous area,                                                                      |
|                                                   | US version, 120 VAC, 50/60 Hz                                                                               |
| AP\$501                                           | Power supply unit in a hazardous area,                                                                      |
|                                                   | EU version, 240 VAC, 50/60 Hz                                                                               |
| <i>PSUx/120 V</i>                                 | Power supply unit in a hazardous area,                                                                      |
|                                                   | US version, 120 VAC, 50/60 Hz                                                                               |
| <i>PSUx/230 V</i>                                 | Power supply unit in a hazardous area,                                                                      |
|                                                   | EU version, 230 VAC, 50 Hz                                                                                  |
| External Battery Pack                             | External storage battery for a hazardous area,                                                              |
| ·                                                 | charging only in a safe area and using a charger specified                                                  |
|                                                   | and approved by METHER TOLEDO                                                                               |

Either an analog weighing platform or the system solution Analog Ex1 can be connected to the weighing ND226x terminal.

| The following compon | ents are necessary for connection of peripheral devices:      |
|----------------------|---------------------------------------------------------------|
| Interface IND        | Active intrinsically safe data interface,                     |
|                      | installed in ND226x (Master)                                  |
| Interface Remote     | Passive intrinsically safe data interface, for remote control |
|                      | of an ND226x (ND226x as a second display),                    |
|                      | installed in ND226x (second display)                          |
| ACM200               | Interface converter for the safe area,                        |
|                      | for example, for connection of a PC in the safe area          |
|                      | Wide range power supply unit 100 – 240 V AC, 50/60 Hz         |

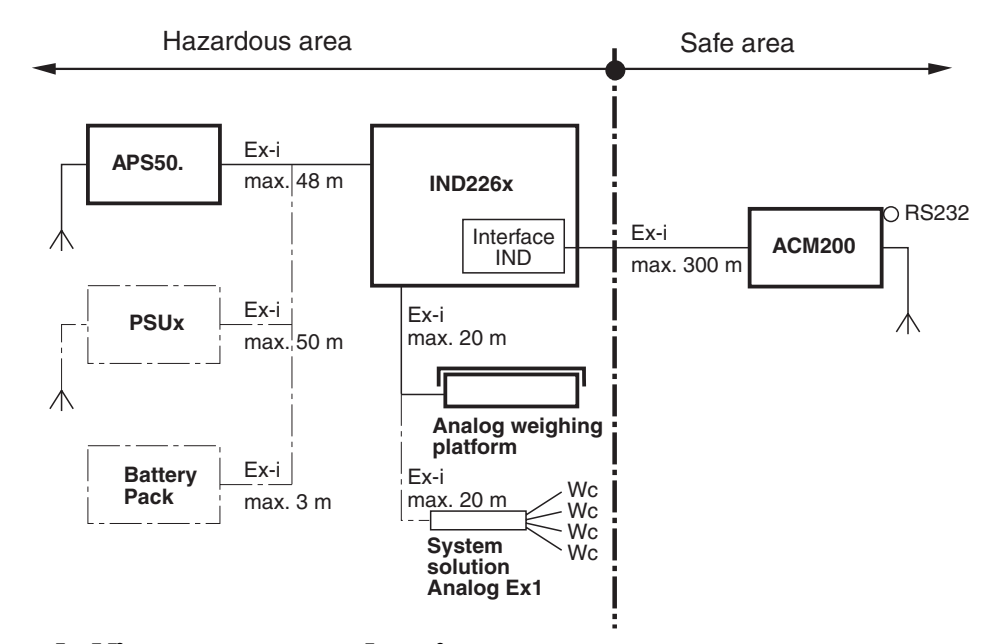

#### 2.1.1 Configuration with interface converter ACM200 in the safe area

Dashed-line components are alternatives.

#### 2.1.2 Configuration with remote controlled ND226x (second display)

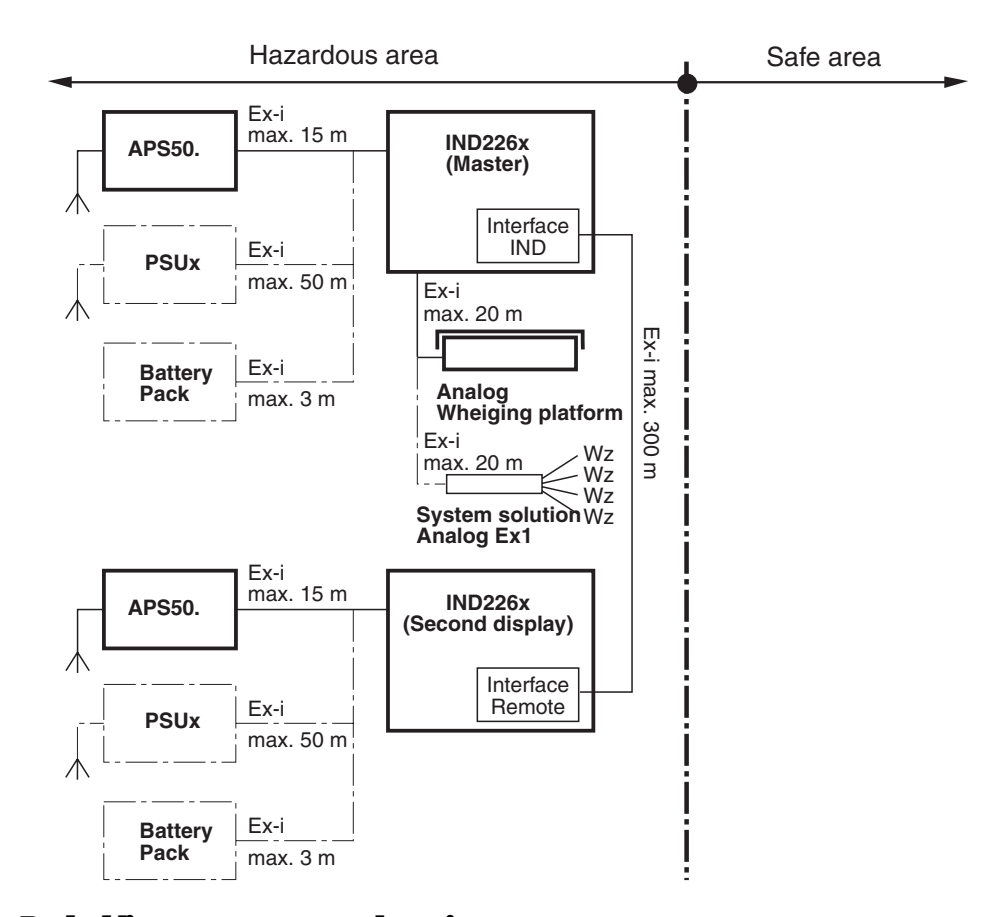

Dashed-line components are alternatives.

## 2.2 Commissioning

#### 2.2.1 Guide for installers and terminal diagram

The installation of an explosion-protected weighing system with the ND226x weighing terminal may only be canied out in accordance with the guide for installers ME-72203958 and control drawing ME-72203677.

#### 2.2.2 Information on certified weighing systems

In the case of certified weighing systems, the weighing platform connection at the weighing terminal must be sealed with a wire seal or a verification mark. In addition, a label with the information on 'Max', 'Min' and 'e' has to be placed within the range of vision of the weight display.

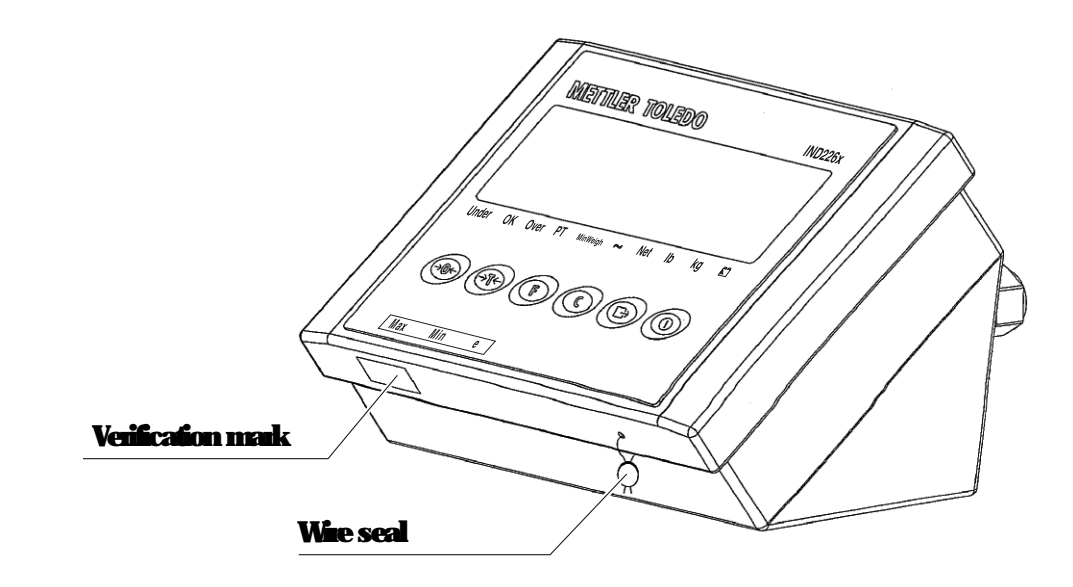

## 2.3 Description

#### 2.3.1 Overview

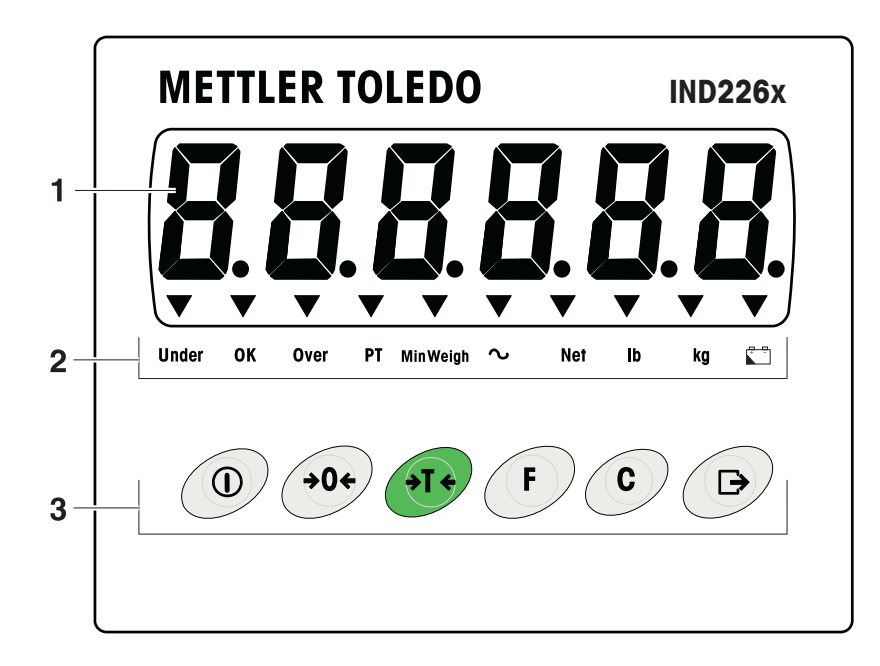

- 1 6-digit weight display
- **2** Status indicators
- 3 Keypad

#### 2.3.2 Status indicators

| IED             | Meaning                                          |
|-----------------|--------------------------------------------------|
| Under/ OK/ Over | Indicators for check weighing                    |
| <b>PT</b>       | Indicator for the specification                  |
| MinWeigh        | Indicator for MinWeigh function                  |
| ~               | Movement indicator                               |
| Net             | The displayed weight value is a net weight value |
| lb/kg           | Weight unit currently selected                   |
| ÷ _             | Storage battery state                            |

## 2.3.3 Keys

| Key         | Operating<br>mode                  | Menu                | Key | Operating<br>mode                                   | Menu                                                      |
|-------------|------------------------------------|---------------------|-----|-----------------------------------------------------|-----------------------------------------------------------|
|             | Switching<br>power on/off<br>abort | -                   | F   | Function key                                        | Backto the next<br>higher menu<br>item                    |
| <b>→0</b> ← | Zenoing                            | Sciolling<br>back   | C   | Clearkey                                            | Back to the<br>previous menu<br>item                      |
| (→T ←)      | Tae                                | Scioling<br>forward |     | Tiansferkey<br>Longkey-<br>piess: Calling<br>upmeni | Activating<br>menu item;<br>accepting<br>selected setting |

## **3 Basic functions**

### 3.1 Switching on and off

#### Switching on

→ Press ①.

The display lights up and then shows the software number: When the weight display appears, the weighing terminal is ready for operation.

#### Switching off

→ Press and hold ① until -OFF- is displayed.

## 3.2 Zeroing

Zeroing conects the influence of slight soiling on the load plate.

Setting to zero manually

- 1. Unload weighing platform.
- **2.** Press  $\Rightarrow 0 \leftrightarrow$ .

The zero display appears.

#### Automatic zeroing

In case of non-certified weighing platforms, the automatic zero point conection can be deactivated in the supervisorment (F1.4.1).

In standard operation, the zero point of the weighing platform is automatically corrected when the weighing platform is unloaded.

## 3.3 Simple weighing

- 1. Place weighing sample on the weighing platform.
- 2. Wait unfil the motion indicator goes out
- 3. Read weighing result.

## 3.4 Weighing with tare

#### Taning

Place the empty container on the weighing platform and press rightarrow T rightarrow. The zero display and the *Net* indicator appear:

#### Clearing the tare

Press (°).

The Net indicator goes out, the gross weight appears in the display.

- If automatic cleaning of the tane weight is set in the supervisor menu (F1.5.2=On), the tane weight is cleaned automatically as soon as the weighing platform is unloaded to zero.
- If the interlock is set in the supervisor menu (F1.5.3=On), the the weight can only be cleared when the weighing platform is unloaded to zero.

#### Automatic taring

This function must be activated in the supervisor menu (F1.5.1=On).

Place the empty container on the weighing platform.

The weight applied on the weighing platform is automatically saved as the tale weight.

The zero display and the Net indicator appear:

### 3.5 Printing/transferring data

#### **Comition**

The weighing terminal is connected via the optional Interface ND to the interface converter ACM200 in the safe area.

```
Press (=>).
```

The display contents are printed out or transferred to a computer:

#### Note

The display contents will not be printed or transferred if the scale is in motion.

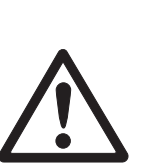

## 3.6 Information on storage battery operation

#### **EXPLOSION HAZARD**?

Always charge the Battery Pack in a safe area! Only use chargers approved by METHER TOLEDO!

The indicator 🖾 indicates the storage battery state.

| ▼ above 🖾 confinuous red     | Storage battery charged approx. 10%                                       |
|------------------------------|---------------------------------------------------------------------------|
|                              | Residual operating life approx. 3-5 h                                     |
| ▼ above 🗀 slow flashing, red | Stonage battery charged approx. 5%<br>Residual operating life approx. 1 h |
| ▼ above 🗀 rapid fashing red  | Storage battery charged less than 5%                                      |
|                              | Storage battery must be charged immediately                               |

The (residual) operating life during storage battery operation depends on the operating mode.

The following operating life applies for a fully charged new storage battery:Sleep modemin. 70 hNormal weight displaymin. 60 hNormal weight display and interface operationmin. 50 h

Note

Depending on the age and the charging state of the storage battery, the operating life may vary downwards.

## 3.7 Cleaning

#### EXPLOSION HAZARD!

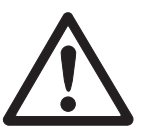

→ Before cleaning ensure that the weighing terminal is closed properly. The four clip fasteness at the comers must have engaged fully.

#### Further notes on cleaning

- Use a damp cloth
- Do not use any acids, alkalis or strong solvents.
- Do not clean the weighing terminal using high pressure or high-temperature water:
- Follow all the relevant instructions regarding cleaning intervals and permissible cleaning agents.

## 4 Applications

Depending on the setting of F2.1 parameter in the operator menu, different applications can be activated using the (F) key.

## 4.1 Displaying weight values with a higher resolution (x10)

For this purpose F2.1=MULt must be set in the operator menu (factory setting).

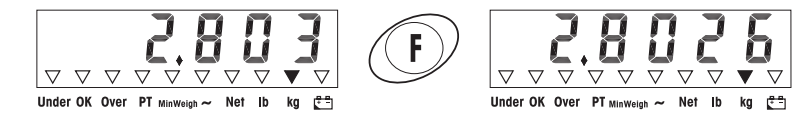

#### Press (F).

The weight value is displayed with a higher resolution (x10) for about 10 seconds.

#### Note

The weight value in higher resolution (x10) cannot be printed.

## 4.2 Switching weight unit

For this purpose, F2.1=Unit must be set in the operator menu.

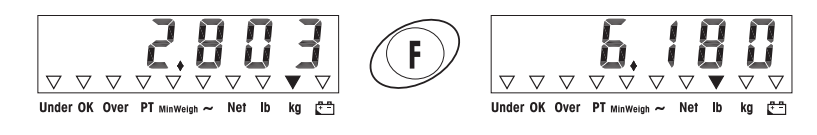

```
Press (F).
```

The weight value is displayed in the second weight unit.

#### Note

The displayed weight unit remains until it is switched again.

## 4.3 Checkweighing

For this purpose, F2.1=OVEr and F2.2.1=CHECh (factory setting) must be set in the operator menu. In the factory setting, the check weighing function is working with upper and lower tolerances of 10 d. With parameters F2.2.3 and F2.2.4, these tolerances can be customized.

#### Setting target weight

- 1. Press (F) to activate the check weighing function.
- 2. Press and hold (F) until tArGEt and the 3 indicators Under; OK and Over appear:

**F**F2.2.2=WEIGHt (factory setting) is set in the operator menu, the weight display appears.

3. Put the target weight on the weighing platform and save with (F). The *OK* indicator lights.

**F**F2.2.2=MAnUAL **is set in the operator menu, the weight display with blink**ing **last digit appears.** 

- Enter target weight using the ↔T↔, ↔0↔ and (F) keys and confirm with (E→) (see page 18).
- 5. Save entered weight value as target weight using the (F) key.

## Check weighing

Example: Target weight = 1.000 kg

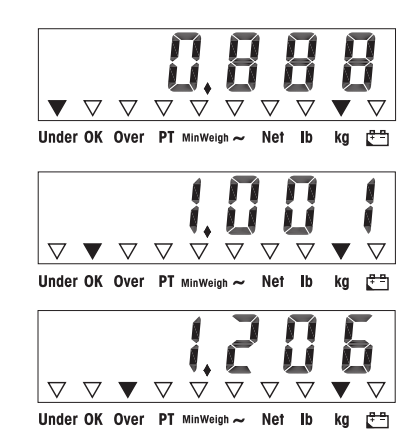

- Weight is less than the target weight and below the lower tolerance value. The Underindicator lights.
- Weight is within the tolerance values. The OK indicator lights.
- Weight is more than the target weight and above the upper tolerance value. The Overindicator lights.

#### Switching between checkweighing and normal weighing

**Press** (F) to switch between checkweighing and normal weighing.

## 4.4 Classifying

menu

For this purpose,

and F2.2.1=CLASS must be set in the operator

In the factory setting, the classifying function is working with upper and lower toler ances of 10 d, 20 d, 30 d. With parameters F2.2.3 and F2.2.4, these tolerances can be customized.

#### Setting target weight

- 1. Press (F) to activate the classifying function.
- 2. Press and hold (F) until and the 3 indicators Under; OK and Over appear:
  If (factory setting) is set in the operator menu, the weight

display appears.

3. Put the target weight on the weighing platform and save with F. The *OK* indicator lights.

**F** is set in the operator menu, the weight display with blinking last digit appears.

- Enter target weight using the *→*T*↔*, *→*0*↔* and *F* keys and confirm with *□→* (see page 18).
- 5. Save entered weight value as target weight using the (F) key.

#### *Classifying* Example Target weight = 1,000 kg, tol. 1 = 100 kg, tol. 2 = 200 kg, tol. 3 = 300 kg

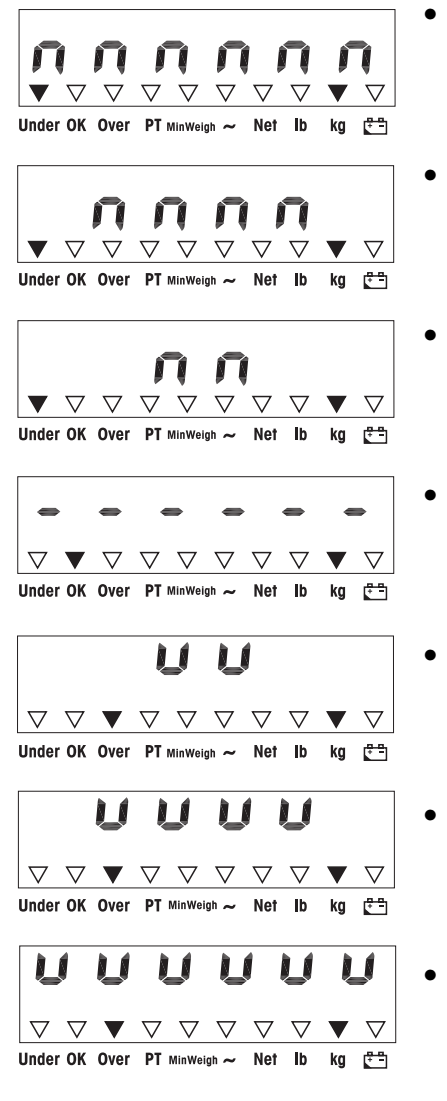

- Weight is less than the target weight and below tolerance 3, e.g. below 700 kg. The Underindicator lights.
- Weight is less than the target weight and below tolerance 2,
   e.g. between 700 kg and 800 kg. The Underindicator lights.
- Weight is less than the target weight and below tolerance 1,
   e.g. between 800 kg and 900 kg.
   The Underindicator lights.
- Weight is within tolerance 1,
   e.g. between 900 kg and 1,100 kg.
   The OK indicator lights.
- Weight is more than the target weight and above upper tolerance 1,
   e.g. between 1,100 kg and 1,200 kg.
   The Overindicator lights.
- Weight is more than the target weight and above upper tolerance 2,
   e.g. between 1,200 kg and 1,300 kg. The Overimizator lights.
- Weight is more than the target weight and above upper tolerance 3,
   e.g. above 1,300 kg.
   The Overindicator lights.

#### Switching between classifying and normal weighing

Press (F) to switch between classifying and normal weighing.

## 5 Operator menu

The operator menu consists of the following blocks:

- F2 F key menu settings
- F3 Terminal menu settings
- F4 Communication menu settings
- F6 Exit menu

### 5.1 Entering the operator menu

In gross mode, press and hold (C+) until MAStEr appears.

Enterpass word  $\Rightarrow 0 \leftrightarrow \Rightarrow 0 \leftrightarrow \Rightarrow 0 \leftrightarrow$  and confirm with  $\boxdot$ . SETUP appears.

Press 🕞.

F2 appears.

## 5.2 Operating the menu

Keys and their function in the menu

- $( \rightarrow T \leftarrow )$  Selecting next parameter:
- (>0<> Back to the previous parameter:
- ( C Confirming selection.
- (c) Back to the previous menu item.
- (F) Back to the next higher menu item.

#### Numeric entry

- 1. Press F for editing the displayed value. The (last) digit will blink
- 2. Increase the displayed digit using the (316) key.
  - O**r**–

Decrease the displayed digit using the  $\rightarrow 0 \leftrightarrow$  key.

- 3. When entering multi-digit numbers, use the (F) key to move the cursor one place to the left.
- 4. Change the digit as described in step 2.
- 5. Repeat steps 3 and 4 if necessary.
- 6. When all digits are entered, use the  $(\Box \rightarrow)$  key to confirm the entry.

Note

With (°), you can clear the entry.

#### 5.3 F2 – F key menu

Factory settings are printed with *bold* characters.

F2.1 – Function of the F key 3 different functions can be assigned to the F key: MUL10 When pressing the F key, the weight value is displayed in 10 times higher resolution When pressing the F key, the weight unit switches between kg and b Note: Ib is not possible in compulsory-certification mode. Phy/Minus weighing Additional settings, see F2.2 F2.2 - Plus/Minus weighing These parameters only appear if is set F2.2.1 - Operating mode **Checkweighing** CHECh Classifying F2.2.2 - Setting the target weight By weighing in an actual sample weight WEIGHt By numeric entry MAnUAL F2.2.3 – Upper tolerances After selecting the parameter; the currently set tolerance value is displayed.  $\mathbf{F}$  F2.2.1 = Chech is set Upper tolerance = target value + displayed tolerance value **I** F2.2.1 = CLASS is set Internally the terminal calculates 3 tolerances. Upper tolerance 1 = target value + displayed tolerance value Upper tolerance 2 = target value + 2 x displayed tolerance valueUpper tolerance 3 = target value + 3 x displayed tolerance value 1. Enecessary, use the (F) key to activate editing. **2.** Change tolerance value using the  $(\Rightarrow 0 \leftrightarrow)$ ,  $(\Rightarrow T \leftrightarrow)$  and (F) keys. upper tolerance value = 10 dFactory setting Possible settings 0 ... full load

```
E2.2.4 - Lower tolerances
Alter selecting the parameter; the currently set tolerance value is displayed.
IF F2.2.1 = Chech is set
Lower tolerance = taget value - displayed tolerance value
IF F2.2.1 = CLASS is set
Internally the terminal calculates 3 tolerances.
Lower tolerance 1 = taget value - displayed tolerance value
Lower tolerance 2 = taget value - displayed tolerance value
Lower tolerance 3 = taget value - 3 x displayed tolerance value
Use the F key to activate editing if necessary.
Change tolerance using the Sof, Stepare and F keys.
Factory setting key to activate value = 10 d
Possible settings 0 ... fill load
```

#### F2.4 - Remote Display (ND226x as secondary display)

The Interface Remote has to be installed in the secondary display in order to use this function.

The following commands can be canied out optionally by the master or the secondary display: Set to Zero, Tare, and Delete.

The cabling of the system components is described in the terminal diagram ME-72203677 of the ND226x installation instructions.

| OFF | <i>Remote function</i> of the secondary display de-activated         |
|-----|----------------------------------------------------------------------|
| ON  | Remote function activated. The secondary display displays the weight |
|     | value of the master terminal.                                        |

#### **F2.5 – Active input**

Please refer to the ND226x guide for installers and the terminal diagram ME-72203677 for information on selecting and connecting external switches or pushbuttons to the active input.

The active input can have one of the following functions assigned to it

| None  | Active input de-activated |
|-------|---------------------------|
| Clear | Delete key                |
| Print | Tiansfer key              |
| Tare  | Tane key                  |
| Zero  | Zero-adjustment key       |

#### **F2.6 – MinWeigh**

When the MinWeigh function is activated, the MinWeigh indicator lights up when the weight lies below the minimum weighing in quantity.

F2.6.1 - Activation of the MinWeigh function

MinWeigh function *de activat*ed

ON MinWeigh function activated

#### F2.6.2 - Input mode

The minimum weighing in quantity can be entered directly or be calculated directly by the terminal from the following variables:

- U<sub>0</sub> Measurement uncertainty when the load approaches 0
- T Required tolerance as a %
- F Safety factor

dirEct Enterminimum weighing in quantity via keyboard The minimum weighing in quantity is calculated by the terminal

**F2.6.3 – Direct entry of the minimum weighing in quantity This parameter is only displayed if** F2.6.2 = dirEct **has been selected**.

Enter the minimum weighing in quantity by using the keys  $(\Rightarrow 0 \leftrightarrow)$ ,  $(\Rightarrow T \leftrightarrow)$  and (F).

**E2.6.4 – Entry of the measurement uncertainty U<sub>0</sub> This parameter is only displayed if** F2.6.2 = CoMPon has been selected.

Enter the measurement uncertainty by using the keys  $(\rightarrow 0 \leftrightarrow)$ ,  $(\rightarrow T \leftrightarrow)$  and (F).

**F2.6.5 – Entry of the tolerance T This parameter is only displayed if** F2.6.2 = CoMPon **has been selected.** 

Enter the tolerance as a % by using the keys  $\Leftrightarrow 0 \Leftrightarrow$ ,  $\Rightarrow T \Leftrightarrow$  and (F). Factory setting 0.1%

**Possible values** 0.1 ... 99.9%

**F2.6.6 – Entry of the safety factor F This parameter is only displayed if** F2.6.2 = CoMPon **has been selected.** 

Enter the safety factor by using the keys  $( 0 \circ )$ ,  $( 0 \circ )$ ,  $( 0 \circ )$  and ( F ). Factory setting **1** Possible values **1** ... **10** 

*F2.10 – Reset F key settings* Reset all parameters F2.x(.x) to factory setting.

#### 5.4 F3 – terminal menu

Factory settings are printed with *bold* characters.

F3.1 – Display settings

*F3.1.1 – Sleep mode* The weighing terminal switches to sleep mode when during the set time no action on the weighing terminal or no change in weight occurred.

Factory setting60 (seconds)Function disabled0Possible settings10 ... 999 (seconds)

F3.2 - Auto power off

The weighing terminal is switched off if during the set time no action was on the weighing terminal or on the weighing platform. Factory setting 5 (*minutes*) Function disabled 0 Possible settings 0.5 ... 60 (minutes)

*F3.10 – Reset terminal settings* Reset all parameters F3.x(.x) to factory setting,

#### 5.5 F4 - communication menu

The Interface ND data interface has to be installed in the ND226x in order to use this function. In addition an interface converter ACM200 is required for communication with PCs or primes in the safe area.

Factory settings are printed in *bold* characters.

#### F4.1 - Connections

|        | When pressing $\oplus$ , the current display is printed.            |
|--------|---------------------------------------------------------------------|
| APrint | Stable weight values are printed automatically                      |
|        | Additional settings: F4.2.5 and F4.2.6                              |
| SICS   | Communication via the METILER TOLEDO Standard Interface Command     |
|        | Set (MI-SICS)                                                       |
| Contin | Toledo Continuous Mode – for continuous transfer of weight data and |
|        | status information, for example to a PC or a secondary display.     |

#### **F4.2 - Format**

#### F4.2.1 - Line format

## **Multi line**

Single Single Si

#### F4.2.2 - Print format

|       | <i>Standard</i> (cu <b>nent di</b> splay) |
|-------|-------------------------------------------|
| OVEr  | over/good/under                           |
| Count | Piece number                              |

#### F4.2.3 - Print language English CHn Chinese

F4.2.4 – Add line feed

Factory setting3 (lines)Possible settings0 ... 9 (lines)

#### F4.2.5 – Auto print threshold

This menu item is only available if F4.1=APrint is set. A stable weight value which is higher than the set value is printed automatically. Factory setting 10 (d) Possible settings 0... max. load

#### F4.2.6 - Auto print reset threshold

This menu item is only available if F4.1=APrint is set. The scale must be unloaded below the set value before a new weight value can be printed automatically. Factory setting 10 (d) Possible settings 0... max. load

#### F4.3 - Parameters

## **F4.3.1 – Baudrat**e

#### F4.3.2 - Data hits / parity

| 7-odd | 7 | bits, | parity | odd |
|-------|---|-------|--------|-----|
|-------|---|-------|--------|-----|

- 7-even 7 bits, paity even 8-nonE 8 bits, no paity
  - 8 hits, parity odd 8 Hits, parity even

-- -

#### F4.3.3 - Xon/Xoff

|     | Xon/Xoff enabled         |
|-----|--------------------------|
| OFF | Xon/Xoff <i>disabled</i> |

**F4.3.4 – Checksum** Checksum enabled OFF Checksum disabled

*F4.10 – Reset communication settings* Reset all parameters F4.x(.x) to factory setting

## 5.6 F6 - ending menu

- 1. Press C. F6 appears.
- 2. To save changes: Press (D).
   SAVE appears.
   Then press (D) again.

– **or**–

**To reject changes: Press**  $\Rightarrow$ **T** $\in$ **.** Abort appears.

Press (=>.

## 6 Supervisor menu

In addition to the blocks of the user menu, the following blocks can be accessed in the Technician menu:

- F1 Scale settings
- F5 Terminal settings
- F6 Exit menu

#### 6.1 Entering Supervisor menu

- 1. In gross mode, mess and hold (E) until MAStEr appears in the display.
- 1. Enterpassword OG (OG ())))))))))))))))))))))))))
- 1. Press (=>.
  - F1 appears in the display. All parameters can be modified.

#### Information for certified weighing systems (OIML or NIEP)

The parameters F1, F5.1 und F5.4 are disabled at certified weighing systems. Proceed as follows in order to change these parameters:

- 1. Switch off weighing terminal and open.
- 2. Use a jumper to close the W&M solder bridge on the mainboard.
- 3. Close the cover and switch on the weighing terminal. SEtUp is displayed. All the parameters can be modified.
- 4. Save the modified configuration (F6). appears in the display.
- 5. Switch off weighing terminal and open.
- 6. Open the W&M solder bridge by removing the jumper:
- 7. Close the cover and seal the weighing terminal.

### 6.2 Operating the Supervisor menu

Operating the Supervisor menu is the same as in the Operator menu, see page 18.

### 6.3 BlockF1 - Scale

Factory settings are printed in *bold* letters.

#### F1.1 - Approval

no *no approval* approval according to OML approval according to NIEP for other approvals

#### F1.2.1 - Weight units

1 weight unit *lg* weight unit **b** 1 **b** ≈ 0.454 kg

#### F1.2.3 - Capacity

Possible capacities and the factory settings depend on the weighing platform connected.

Frecessary, modify the displayed value. Factory setting 3 kg

#### F1.2.4 - Resolution

Possible resolutions and the factory settings depend on the weighing platform connected.

1. If necessary, modify the displayed value.

Factory setting 0.001 kg

**F1.3.1** – Geo value Adaptation of the weighing platform to the geographical location, see table in the annex. Possible settings  $0 \dots 31$ 

Factory setting 16

F1.3.2 - Linearization during adjustmentLinOFFLinearization disabledLinOnLinearization enabled (3 point linearization)

| Display             | Key                       | Description                                                                     |
|---------------------|---------------------------|---------------------------------------------------------------------------------|
| E SCL               |                           | Unload weighing platform                                                        |
|                     | Ð                         | Confirm empty weighing platform                                                 |
| 10 CAL<br><br>0 CAL |                           | The weighing terminal counts down from 10 to 0<br>The zero point is determined  |
| Add Ld              |                           | Load half of the maximum load                                                   |
|                     | Ð                         | Confirm half load                                                               |
| 000000              |                           | Enterweight value for half maximum load                                         |
|                     | <b>→0</b> € <b>→T</b> € ( | F Enterweight value                                                             |
| 003000              |                           | Weight value for half of the maximum load<br>entered                            |
|                     | Ð                         | Confirm weight value                                                            |
| 10 CAL<br><br>0 CAL |                           | The weighing terminal counts down from 10 to 0<br>Half maximum load is adjusted |
| FULL Ld             |                           | Load maximum load                                                               |
|                     | Ð                         | Confirm maximum load                                                            |
| 000000              |                           | Enterweight value of maximum load                                               |
|                     | <b>→0</b> € → <b>T</b> €  | F Enterweight value                                                             |
| 006000              |                           | Weight value for maximum load entered                                           |
|                     | Ē                         | Confirm weight value                                                            |
| 10 CAL<br><br>0 CAL |                           | The weighing terminal counts down from 10 to (<br>Maximum load is adjusted      |
| donE                |                           | Adjustment finished. This message is displayed for about 2 seconds              |
| F1.4                |                           | Next block in the supervisor menu                                               |

F1.3.3 – Adjustment

The steps with oney background only annear if narameter

#### F1.3.4 - CalFREE

The CalFREE procedure can be used at tank and silo scales. It is used to precalibrate the weighing system without calibration weights.

CalFREE offers simple and rapid calibration when the use of calibration weights is not possible or when the readability > 0.2% of the weighing capacity. The CalFREE procedure calibrates only the internal A/D converter of the ND226x. Mechanical influences and vibrations are *not* compensated.

In order to achieve the best results we recommend interconnecting the individual weighing cells via a junction PCB without rotary potentiometers.

#### *F1.3.4.1 – Entering the total weighing cell capacity* The total weighing cell capacity E<sub>max</sub> is the total of the individual capacities.

Determine the total weighing cell capacity  $E_{max}$  and use the  $(\rightarrow 0 \leftrightarrow)$ ,  $(\rightarrow T \leftrightarrow)$  and

(F) keys to enterit

Example 4 weighing modules with 500 kg each result in a total weighing cell capacity  $E_{max} = 2000$  kg.

F1.3.4.2 - Selecting the weight unit of the weighing cell capacity 1 kg

F1.3.4.3 – Entering the mean value of the output signals

Determine the mean value up to 3 decimal places and use the (404), (414) and

(F) keys to enter it

Permissible values: 0 to 3 mV/V

ExampleWeighing module 1 output signalS1 = 1.990 mV/VWeighing module 2 output signalS2 = 2.002 mV/VWeighing module 3 output signalS3 = 1.998 mV/VWeighing module 4 output signalS4 = 1.995 mV/V

Mean value from S1 ... S4 S = 1.996 mV/V

F1.3.4.4 - Entering the preload range of the weighing system

**Enter the pueload range by using the keys**  $(\rightarrow 0 \leftrightarrow)$ ,  $(\rightarrow T \leftrightarrow)$  and (F).

| Display             | Key | Description                                                                                        |
|---------------------|-----|----------------------------------------------------------------------------------------------------|
| E SCL               |     | Unload weighing platform                                                                           |
|                     | Ð   | Confirm empty weighing platform                                                                    |
| 10 CAL<br><br>0 CAL |     | The weighing terminal counts downwards from<br>10 to 0<br>The internal A/D converter is calibrated |
| F1.3                |     | CaFREE procedure terminated, return to F1.3                                                        |

#### F1.3.4.5 - Starting the CalFREE procedure

| <b>F1.4.1 - AUDULAUU ZUU SUUL</b> | FI.4.1 | – Automatic zero | setting |
|-----------------------------------|--------|------------------|---------|
|-----------------------------------|--------|------------------|---------|

|       | Automatic zero setting disabled        |
|-------|----------------------------------------|
| 0.5 d | Automatic zero setting within +/-0.5 d |
|       | Automatic zero setting within +/-1.0 d |
|       | Automatic zero setting within +/-3 d   |

#### F1.4.2 – Power up zero

|    | Power up zero disabled       |
|----|------------------------------|
|    | Power up zero within +/-2 %  |
| 10 | Power up zero within +/-10 % |

| Power up zero within +/-20 % | ó |
|------------------------------|---|
|------------------------------|---|

#### F1.4.3 - Pushbutton zero

2

#### Pushbutton zero disabled

| Pushbutton zero with $+/-2\%$ zero setting range |
|--------------------------------------------------|
| Pushbutton zero with +/-10 % zero setting range  |
| Pushbutton zero with +/-20 % zero setting range  |

#### F1.5.1 – Automatic taning

# OFF Automatic taing enabled

#### F1.5.2 – Auto clear tare

#### Clearing tare automatically enabled

OFF Cleaning tase automatically disabled

#### F1.5.3 – Tare Interlock

The weighing platform must be unloaded to zero before the tare weight can be cleared.

OFF Function disabled

 F1.5.4 - Auto tare threshold

 This menu item is only available if
 is set

 The weighing platform must be loaded to the set value before the weight value is automatically tared.

 Factory setting
 10 d

 Possible settings
 0 ... maximum load

#### F1.5.5 – Auto clear tare threshold

This menu item is only available if is set. The weighing platform must be unloaded below the set value before a new weight value can be tared automatically.

**F** is set, the weighing platform must be unloaded to the set value before the tare value is cleared automatically.

Factory setting 10 d

Possible settings 0 ... maximum load

#### F1.5.6 - Restart

If the Restart function is activated, the last zero point and the tare value are stored. The terminal operates with the stored zero point and tare value after it has been switched off and on or after a power intemption.

OFF Restant function de-activated Restant function activated

#### F1.6.1 - Digital filter

The digital filter stabilizes the weight display when the load is moving or vibrating. Low filter

| MEd | <i>Medium</i> filter |  |  |  |  |
|-----|----------------------|--|--|--|--|
|     | High filter          |  |  |  |  |

#### F1.6.2 - Motion detection

0.5 d *Motion detection within +/-0.5 d* Motion detection within +/-1 d Motion detection within +/-3 d

#### F1.10 – Resetting parameters 1.x(.x) to factory setting Only parameter settings are reset, the adjustment is saved.

### 6.4 Block F5 – Maintenance

Factory settings are printed in *bold* letters.

#### *F5.1 – Display of calibration values* In **t**iis menu **t**he following calibration values can be called up:

F5.1.1 – Show zero-counts

F5.1.2 - Show half load weight value

F5.1.3 – Show half load counts

F5.1.4 - Show full load weight value

F5.1.5 - Show full load weight counts

**F5.2- Keypad test The teminal shows** PrESS.

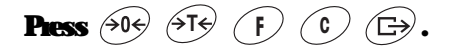

Press (1) to exit keypad test

*F5.3 – Display test* All display segments light up.

*F5.4 – Internal resolution of the display* The current weight value is displayed in 'RawCounts''.

#### F5.5 - COM1 test

To this purpose the terminal has to be connected to a computer via the interface converter ACM200 In addition the Interface ND data interface has to be installed in the ND226x.

*F5.6 – Testing the digital input* The digital input is tested.

*F5.7 – Print setup* Output all the parameters via the data interface.

#### **F5.8 – Entering the serial number**

The 10-digit serial number of the weighing terminal has to be entered in 2 blocks in the reverse order:

- 1. Activate F5.8.
  - H is displayed in the display.
- 2. Enter the first 5 digits of the senial number in the reverse order (Digit 5, ... Digit 1).
- 3. Press →T←.
  - L is displayed in the display.
- 4. Enter the last 5 digits of the secial number in the reverse order (Digit 10, ... Digit 6).

#### F5.10 - General reset

Reset all parameters of groups F1 to F4 to factory settings.

## 7 Interface commands

## 7.1 SICS interface commands

The weighing terminal supports the MF-SICS (METILER TOLEDO *Standard Interface Command Set*) command set. With SICS commands, it is possible to configure, query and operate the terminal from a PC. SICS commands are divided up into various levels.

For further information about the MF-SICS command set, see MF-SICS Manual (Order No. 00 705 184) or contact the METHER TOLEDO Customer Service.

|                | Command | Meaning                                      |
|----------------|---------|----------------------------------------------|
| LEVEL O        | @       | Reset the scale                              |
|                | D       | Impiry of all available SICS commands        |
|                | 1       | Impiry of SECS level und SECS version        |
|                | R       | Inquiry of scale data                        |
|                | B       | Inquiry of scale software version            |
|                | 4       | Impiry of serial number                      |
|                | S       | Send stable weight value                     |
|                | SI      | Send weight value immediately                |
|                | SR      | Send weight value immediately and repeatedly |
|                | Z       | Zero the scale                               |
|                | Д       | Zero immediately                             |
| <b>LEVEL 1</b> | Т       | Tane                                         |
|                | TAC     | Cleartae                                     |
|                | П       | The immediately                              |

## 7.2 Toledo Continuous Mode

The weighing terminal supports the Toledo Continuous Mode for continuous transfer of weight data and status information, for example to a PC or a secondary display. At a band rate of 2400 bands and higher; a data string is transferred approximately 9 times persecond. The transferrate is slower if the band rate is lower:

#### 7.2.1 Toledo Continuous commands

| Command | Meaning                      |
|---------|------------------------------|
| P       | Print out the current result |
| T       | The the scale                |
| Z       | Zero the display             |
| С       | Clear the cument value       |
| U       | Switching the weight unit    |

### 7.2.2 Toledo Continuous output format

Weight values are always transmitted in the following format:

| STX        | SB1                                                             | SB2                                                           | SB3       | DF1             | DF2       | CR       | СНК  |  |  |  |
|------------|-----------------------------------------------------------------|---------------------------------------------------------------|-----------|-----------------|-----------|----------|------|--|--|--|
| STX        | ASCII characters 02 hex/2 deci, character for "start of text"   |                                                               |           |                 |           |          |      |  |  |  |
| S <b>R</b> | For status bytes, see below                                     |                                                               |           |                 |           |          |      |  |  |  |
| DF1        | Da                                                              | Data field with 6 digits for the weight value (gross or net), |           |                 |           |          |      |  |  |  |
|            | ta                                                              | transmitted without a decimal point and unit,                 |           |                 |           |          |      |  |  |  |
|            | lea                                                             | ading zen                                                     | oes ıepk  | <b>ced by</b>   | blank sp  | aces     |      |  |  |  |
| DF2        | Da                                                              | Data field with 6 digits for the tare weight;                 |           |                 |           |          |      |  |  |  |
|            | ta                                                              | transmitted without a decimal point and unit,                 |           |                 |           |          |      |  |  |  |
|            | lea                                                             | ading zen                                                     | oes ıepk  | ced by          | blank sp  | aces     |      |  |  |  |
| CR         | Ca                                                              | miage 10                                                      | tum (ASC  | <b>El chara</b> | cter OD 1 | hex/13 d | eci) |  |  |  |
| CHK        | Checksum (2-part complement of binary sum of 7 lower bits of al |                                                               |           |                 |           |          |      |  |  |  |
|            |                                                                 | previously transmitted characters, including STX and CR),     |           |                 |           |          |      |  |  |  |
|            | ta                                                              | nsmitted                                                      | only if a | ctivated        | in the m  | enu      |      |  |  |  |

#### Status byte SB1

| Bit 6 | Bit 5 | Bit 4    | Bit 3     | <b>Bit</b> 2 | Bit 1         | Bit O      |
|-------|-------|----------|-----------|--------------|---------------|------------|
| 0     | 1     | Rounding | Increment | D            | ecimal positi | <b>din</b> |

| Bit 4 | Bit 3 | Rounting/<br>Increment |
|-------|-------|------------------------|
| 0     | 1     | x1                     |
| 1     | 0     | x2                     |
| 1     | 1     | xอ                     |

| <b>Bit</b> 2 | Bit 1 | Bit O | Decimal<br>position |
|--------------|-------|-------|---------------------|
| 0            | 0     | 0     | XXXXIOO             |
| 0            | 0     | 1     | XXXXXIO             |
| 0            | 1     | 0     | XXXXXX              |
| 0            | 1     | 1     | XXXXXXX             |
| 1            | 0     | 0     | XXXX XX             |
| 1            | 0     | 1     | XXX XXX             |
| 1            | 1     | 0     | XX XXXX             |
| 1            | 1     | 1     | XXXXXX              |

## Status byte SB2

| Bit 6 | Bit 5 | Bit 4 | Bit 3                | Bit 2                   | Bit 1              | Bit O            |
|-------|-------|-------|----------------------|-------------------------|--------------------|------------------|
| 1     | 1     | 0 њ   | 0 Stabiliza-<br>tion | 0 Normal<br>status      | 0 Posilive<br>sign | 0 Gioss<br>value |
|       | •     | 1 kg  | 1 Movement           | 1 Underload<br>overload | 1 Negative<br>sign | 1 Net<br>value   |

## Status byte SB3

| Bit 6 | Bit 5 | Bit 4                   | Bit 3           | <b>Bit</b> 2 | Bit 1    | Bit O        |
|-------|-------|-------------------------|-----------------|--------------|----------|--------------|
| 0     | 1     | 0 Normal status         | 0 Normal status | ١            | Neight u | n <b>i</b> t |
|       |       | 1 High resolution (x10) | 1 Print request |              |          |              |

| <b>Bit 2</b> | Bit 1 | Bit O | Weight unit         |
|--------------|-------|-------|---------------------|
| 0            | 0     | 0     | kg / lb (SB2 Bit 4) |
| 0            | 0     | 1     | g                   |
| 0            | 1     | 0     | t                   |
| 0            | 1     | 1     | OZ                  |
| 1            | 0     | 0     | ozt                 |
| 1            | 0     | 1     | dwt                 |
| 1            | 1     | 0     | ton                 |
| 1            | 1     | 1     | fice unit           |

## 8 Enor messages

| Enor code                                          | Enor                                                                                                    | Remedy                                                                                                    |
|----------------------------------------------------|----------------------------------------------------------------------------------------------------|----------------------------------------------------------------------------------------------------|
| Enr3                                               | • EEPROMenor                                                                                                    | Tum the weighing terminal off and on                                                                        |
| Er6                                                | • EEPROM read/while enor                                                                                                  | Call METTLER TOLEDO Service                                                                                 |
| <b>En 32</b>                                       | Impermissible values entered in Block                                                                                     | Repeat the entry with connect values                                                                        |
|                                                    | F1                                                                                                    | If the message is displayed again,<br>inform the METILER TOLEDO Service                                     |
| <b>En 35</b>                                       | • Weighing platform in motion when cali-<br>brating                                                                       | Ensure that the weighing platform is stable                                                                 |
| <b>En 70</b>                                       | • Keypad enor                                                                                                    | Call METTLER TOLEDO Service                                                                                 |
| RIDE                                               | <ul> <li>In case of certified weighing platforms:</li> <li>Zero setting range exceeded during<br/>switching on</li> </ul> | Unload weighing platform                                                                                    |
| -IDEE                                              | In case of certified weighing platforms:<br>Zero setting range below limit during<br>switching on                         | Place the load plate on (conectly)                                                                          |
| no DIA                                             | • Secondary display does not receive any                                                                                  | Check the communication settings                                                                            |
|                                                    | valid data                                                                                                    | Check data cable connections                                                                                |
|                                                    |                                                                                                    | If the message is displayed again,<br>inform the METILER TOLEDO Service                                     |
| L J                                                | • Underload                                                                                                    | Piess 👀                                                                                                    |
|                                                    |                                                                                                    | <b>F the message reappears, call</b><br>METHER TOLEDO Service                                               |
| ۲ ٦                                                | • Overload                                                                                                    | Decrease load                                                                                               |
| ר-המ-ז                                             | Zero setting outside zero setting range                                                                                   | Unload weighing platform                                                                                    |
|                                                    | A Count water the law for the                                                                                             | Co badito anno mudo                                                                                         |
|                                                    | Cannot perform the law function could in                                                                                  | GO BARKO GUSS INDIE                                                                                         |
|                                                    | in motion                                                                                                    | stable                                                                                                    |
| Weighing terminal<br>switches off<br>automatically | Automatic switching off activated                                                                                         | Unload the weighing platform and, if<br>appropriate, configure Display Timeout<br>and Power Off differently |
|                                                    | Battery level too low                                                                                                    | Charge the Battery Pack                                                                                     |
| Weighing terminal                                  | No or inconect voltage supply                                                                                             | Check supply unit connection                                                                                |
| remains dark after<br>being switched on            |                                                                                                    | Call the MEITLER TOLEDO Service                                                                             |

## **9** Technical data and accessories

## 9.1 Technical data

| Explosion protection ND226x, Interface ND, Interface Remote |                            |                                                                                                    |  |  |
|-------------------------------------------------------------|----------------------------|----------------------------------------------------------------------------------------------------|--|--|
| Ignition protection type                                    | ATEX<br>C <sup>EM</sup> US | II 2G Ex <b>ib II</b> C T4<br>II 2D Ex <b>10</b> A21 T60 °C<br>IS Class I, II, III, Div. 1, Group A, B, C, D, E, F, G / T4 T <sub>a</sub> 40 °C |  |  |
| Metrological data                                           |                            |                                                                                                    |  |  |
| hput signal range                                           | 0 to 3 mV                  | V                                                                                                    |  |  |
| Supply voltage                                              | 5 V                        |                                                                                                    |  |  |
| Weighing platform<br>impedance                              | 87.5 1                     | 050 Ω                                                                                                    |  |  |
| Smallest perm. certif. incr:                                | <b>0.80</b> µ <b>V⁄e</b>   |                                                                                                    |  |  |
| Fraction of the enor limit<br>(P <sub>j</sub> )             | 0.5                        |                                                                                                    |  |  |
| Number of weighing cells                                    | max. 4                     |                                                                                                    |  |  |
| Max. number of certifiable<br>increment values              | ≤ <b>6000 e</b>            |                                                                                                    |  |  |
| Scale configuration                                         | Single ran                 | ge (SR)                                                                                                    |  |  |
| Maximum cable length                                        |                            |                                                                                                    |  |  |
| Weighing platform –<br>ND226x                               | <b>max. 20</b> n           | D.                                                                                                    |  |  |
| <b>APS50 ND226</b> x                                        | <b>max.</b> 15 n           | n                                                                                                    |  |  |
| PSUx - ND226x                                               | <b>max. 50</b> m           | n                                                                                                    |  |  |
| Battery Pack - ND226x                                       | max. 3 m                   |                                                                                                    |  |  |
| ACM200 - ND226x                                             | <b>max. 300</b>            | m                                                                                                    |  |  |

| General technical data      |                                                                                                    |
|-----------------------------|----------------------------------------------------------------------------------------------------|
| Display                     | Weight value: 7-segment display, 6 digits, 30 mm high<br>Status indication: 10 indicators                                                                                                    |
| Housing                     | stainless steel                                                                                                    |
| Protection type             | <b>P</b> 66                                                                                                    |
| Powersupply                 | APS500/501 power supply unit<br>alternatively via external Battery Pack or PSUx                                                                                                    |
| Data interface              | 1 secial intrinsically safe data interface:<br>Interface ND for communication with peripheral devices in the safe area<br>Alternatively: Interface Remote for operating the ND226x as a secondary display |
| Digital inputs              | 1 digital input                                                                                                    |
| Weight<br>(incl. packaging) | 2.5 kg                                                                                                    |
| Ambient conditions          |                                                                                                    |
| Operating temperature       | -10 +40 °C                                                                                                    |
| Storage temperature         | -20 +60 °C                                                                                                    |
| Relative Inmidity           | 10 85 %, non-condensing                                                                                                    |
| Operating altitude          | up to 2000 m above sea level, indoors                                                                                                    |

Dimensions

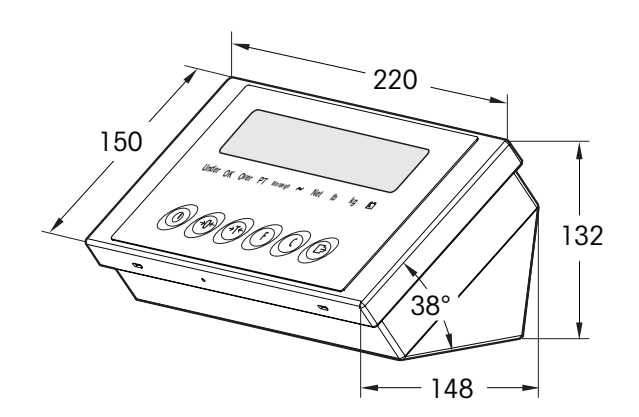

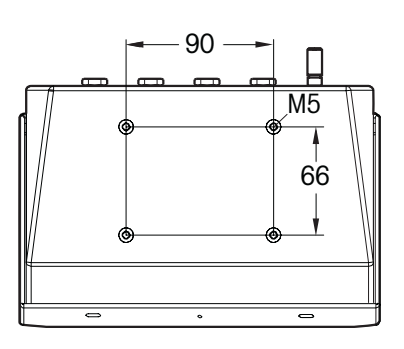

Dimensions in mm

| Explosion protection        |                                                                                          |                                                                |  |  |  |
|-----------------------------|------------------------------------------------------------------------------------------|----------------------------------------------------------------|--|--|--|
| Ignition protection type    | EN                                                                                       | <b>I</b> (2) GD [Ex <b>i</b> b] <b>I</b> C                     |  |  |  |
|                             | cFMus                                                                                    | AIS Class I, II, III; Division 1; Guoup A, B, C, D, E, F, G    |  |  |  |
| General technical data      |                                                                                          |                                                                |  |  |  |
| Housing                     | Stainless steel                                                                          |                                                                |  |  |  |
| Protection type             | <b>P66</b>                                                                               |                                                                |  |  |  |
| Power supply                | Wide range pov                                                                           | ver supply unit 100 240 VAC 50/60 Hz                           |  |  |  |
| Data interface              | <b>RS232</b>                                                                             |                                                                |  |  |  |
| Weight                      | 3,4 kg                                                                                   |                                                                |  |  |  |
| (incl. packaging)           |                                                                                          |                                                                |  |  |  |
| Ambient conditions          |                                                                                          |                                                                |  |  |  |
| Operating temperature       | -10 +40 °C                                                                               |                                                                |  |  |  |
| Storage temperature         | -20 +60 °C                                                                               |                                                                |  |  |  |
| Relative Inmidity           | 10 85 %, m                                                                               | m-condensing                                                   |  |  |  |
| Connection cables           |                                                                                          |                                                                |  |  |  |
| Cable to ND226x             | 10 m, premour                                                                            | ted at the factory, intrinsically safe, with ML 6x1.5 screwing |  |  |  |
| Cable to peripheral devices | Cable to peripheral devices 10 m, premounted at factory, R\$232 Sub-D connector (female) |                                                                |  |  |  |
| Power connection cable      | 2.4 m, with ear                                                                          | ting pin plug                                                  |  |  |  |

## 9.2 Technical data for ACM200

Dimensions

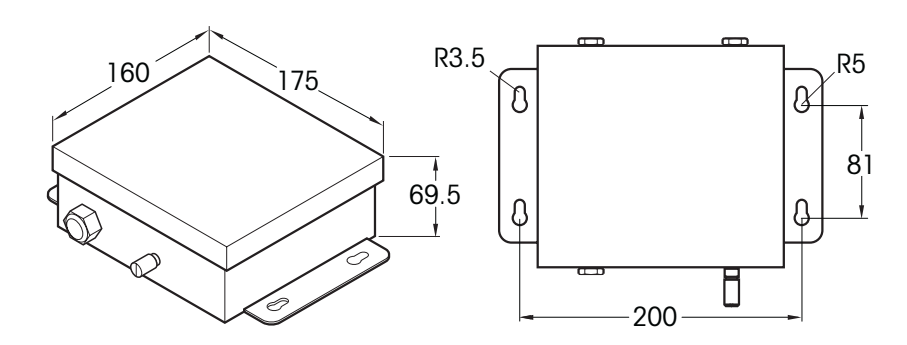

Dimensions in mm

| Accessories                | Description                                                                                                    | Order number             |
|----------------------------|----------------------------------------------------------------------------------------------------|--------------------------|
| Interface ND               | Secial data interface (active) for installation in the<br>ND226x, communication with peripheral devices in the<br>safe area     | 22 018 019               |
| Interface Remote           | Secial data interface (passive) for installation in the<br>ND226x, remote function of the ND226x                                | 22 018 020               |
| Scale stand for<br>PB4430x | For mounting the weighing terminal to the weighing<br>platform, stainless<br>Height 330 mm<br>Height 660 mm                     | 22 010 334<br>22 010 335 |
| Hoorstand                  | For fiee installation of the weighing terminal<br>including mounting material for screwing to the floor;<br>stainless, nustpoof | 00 504 132               |
| Stand base                 | For movable installation of the floor stand, nusquoof                                                                           | 00 503 701               |
| Wall bracket               | For mounting the weighing terminal to the wall,<br>including mounting screws, nustpoof                                          | 00 504 130               |
| Bench stand S              | For fastening the weighing terminal to<br>PB4430x, 600 x 800 mm, nistpoof                                                       | 00 504 128               |
| D retainer                 | For mounting the weighing terminal to the shaft of the pallet scale PTA459x                                                     | 22 012 196               |

## 9.3 Accessories

## 10 Appendix

## 10.1 Disposal

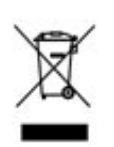

In conformance with the European Directive 2002/96/EC on Waste Electrical and Electronic Equipment (WEEE), this device may not be disposed of in domestic waste. This also applies to countries outside the EU as per their specific regulations.

Please dispose of this product in accordance with local regulations at the collecting point specified for electrical and electronic equipment.

If you have any questions, please contact the responsible authority or the distributor from which you purchased this device.

Should this device be passed on to other parties (for private or professional use), the content of this regulation must also be related.

Thank you for your contribution to environmental protection.

## 10.2 Declarations of conformity

METTLER TOLEDO

Legal Metrology

**Declaration of Conformity** Konformitätserklärung Déclaration de conformité Declaración de Conformidad Conformiteitsverklaring

Dichiarazione di conformità

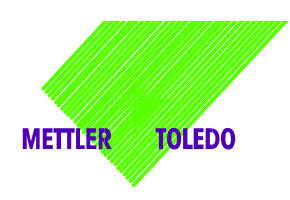

We, Wir, Nous, Nosotros, Wij, Noi

Mettler-Toledo (ChangZhou) Measurement Technology Ltd. 111 West TaiHu Road, XinBei District, ChangZhou, JiangSu, 213125, P.R.China

Declare under our sole responsibility that the product, erklären, in alleiniger Verantwortung, dass dieses Produkt, déclarons sous notre seule responsabilité que le produit, declaramos, bajo nuestra sola responsabilidad, que el producto, verklaren onder onze verantwoordelijkheid, dat het product, dichiariamo sotto nostra unica responsabilitá, che il prodotto,

Model/Type: IND226x weighing terminal (EC test cer

#### (EC test certificate: TC6862)

to which this declaration relates, is in conformity with the following standard(s) or other normative document(s). auf das sich diese Erklärung bezieht, mit der/den folgenden Norm(en) oder Richtlinie(n) übereinstimmt. Auquel se réfère cette déclaration est conforme à la (aux) norme(s) ou au(x) document(s) normatif(s). Al que se refiere esta declaración es conforme à la(s) norma(s) u otro(s) documento(s) normativo(s). Waarnaar deze verklaring verwijst, aan de volende norm(en) of richtlijn(en) beantwoordt. A cui si riferisce questa dichiarazione è conforme alla/e sequente/i norma/e o documento/i normativo/i.

| EC marking                                                      | EC Directive:                                                                                                    | Applicable Sta                                                                | indards.                           |  |  |  |  |
|-----------------------------------------------------------------|----------------------------------------------------------------------------------------------------|-------------------------------------------------------------------------------|------------------------------------|--|--|--|--|
| CE                                                              | 2004/108/EC<br>EMC                                                                                                    | EN61000-6-1<br>EN61000-6-3<br>EN61000-4-3(10V/m)<br>EN61000-4-6(10V/m)        |                                    |  |  |  |  |
| <b>C €</b> 0344                                                 | 94/9/EC<br>ATEX                                                                                                    | EN 60079-0: 2006<br>EN 60079-11: 2007<br>EN 61241-0: 2006<br>EN 61241-1: 2004 | EXAM BBG 1)<br>BVS 07 ATEX<br>E015 |  |  |  |  |
| For non-automatic weighing in<br>according to Annex IV of Counc | For non-automatic weighing instrument used in an <b>Article 1,2.(a)</b> application ,additional metrological marking according to Annex IV of Council Directive 2009/23/EC must be attached to the instrument. |                                                                               |                                    |  |  |  |  |
| C E xxx M                                                       | 2009/23/EC<br>Non-automatic weighing<br>instruments                                                                                                    | EN 45501:1992 /AC:1993                                                        | 3 2 <sup>)</sup>                   |  |  |  |  |

1) Certificate issued by EXAM BBG Prüf-und Zertifizier GmbH., 44809 Bochum, Germany, notified body no. 0158

2) Applies to certified non automatic weighing instruments only in connection with approved load cells gilt nur für geeichte Waagen in Verbindung mit zugelassenen Wägezellen valable uniquement pour les balances vérifiées avec des cellules de charge homologuées sola aplicable a balanzas verificadas en combinación con células de carga aprobadas la dichiarazione vole sola per le bilance omologate in collegamento con celle die carico approvate

Issued on: 2007-12-1 Revised on: 2010-7-16 Mettler-Toledo (ChangZhou) Measurement Technology Ltd.

Zhu Dan General Manager

Yang JiaWu QA Manager

#### Mettler-Toledo (ChangZhou) Scale System Ltd.

#### **EC-Declaration of Conformity**

EC-Konformitätserklärung EC-Déclaration de conformité EC-Declaración de Conformidad EC-Conformiteitsverklaring EC-Dichiarazione di conformità

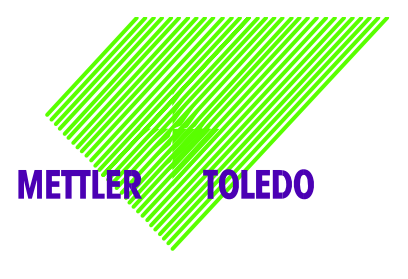

We, Wir, Nous, Nosotros, Wij, Noi

Mettler-Toledo (ChangZhou) Scale System Ltd. No.111, West Tai Hu Road, XinBei District, ChangZhou, JiangSu, 213125, P.R.China

#### declare under our sole responsibility that the product,

erklären, in alleiniger Verantwortung, daß dieses Produkt, déclarons sous notre seule responsabilité que le produit, declaramos, bajo nuestra sola responsabilidad, que el producto, verklaren onder onze verantwoordelijkheid, dat het product, dichiariamo sotto nostra unica responsabilitá, che il prodotto,

#### Model/Type: ACM200 Communication module

To which this declaration relates , is in conformity with the following standard(s) or other normative document(s), auf das sich diese Erklärung bezieht, mitder/den folgenden Norm(en) oder Richtlinie(n) übereinstimmt. Auquel se réfère cette déclaration est conforme à la (aux) norme(s) ou au(x) document(s) normatif(s). Al que se refiere esta declaración es conforme a la(s) norma(s) u otro(s) documento(s) normativo(s). Waarnaar deze verklaring verwijst, aan de volende norm(en) of richtlijn(en) beantwoordt. A cui si riferisce questa dichiarazione è conforme alla/e sequente/i norma/e o documento/i normativo/i.

| EC Directive          | Applicable Standards |
|-----------------------|----------------------|
| 94/9/EC Directive     | EN60079-0:2006       |
|                       | EN60079-11:2007 **   |
| 2006/95/EC            | EN61010-1: 2001      |
| Low Voltage Directive |                      |
|                       | EN61000-6-1          |
| 2004/108/EC           | EN61000-6-3          |
| EMC Directive         | EN61000-4-3(10V/m)   |
|                       | EN61000-4-6(10V/m)   |
| 2002/95/EC            | NI/A                 |
| RoHS Directive        | N/A                  |

\*\* ATEX certificate: BVS 07 ATEX E 149, EXAM 0158, 44809 Bochum, Germany

No.111, West TaiHu Road, XinBei District , ChangZhou, JiangSu. 213125, PRC, Nov 7, 2007, Mettler-Toledo (ChangZhou) Scale & System Ltd.

Yang JiaWu Quality Assurance Manager

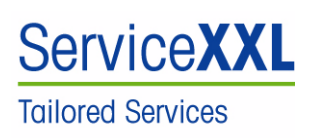

Congratulations on choosing the quality and precision of METILER TOLEDO. Proper use according to these instructions and regular calibration and maintenance by our factory-trained service team ensure dependable and accurate operation, protecting your investment. Contact us about a ServiceXXL agreement tailored to your needs and budget.

We invite you to register your product at <u>www.mt.com/productegistration</u> so we can contact you about enhancements, updates and important notifications concerning your product

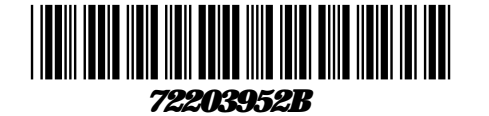

Subject to technical changes © Mettler Toledo (Changzhou) Measurement Technology Ltd. 08/10 72203952B

Mettler Toledo (Changzhou) Measurement Technology Ltd. 10 Kunhun Road, Changzhou Xinbei District, Jiangsu Province, P.R. China 213125 Tel. 0086-519-664-2040 Fax 0086-519-664-1991 Internethtp://www.mt.com